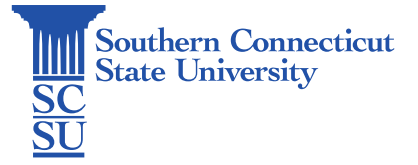

### Chromebook: Remotely Connecting to a Windows Machine

| Introduction                        | 1 |
|-------------------------------------|---|
| Prior requirements                  | 1 |
| Installing Microsoft Remote Desktop | 1 |
| Adding a desktop connection         | 2 |
| Establishing remote connection      | 4 |

## Introduction

This guide will show how to remotely connect to a university-issued Windows machine from a Chromebook.

### **Prior requirements**

Please make sure you have the following prior to attempting to initiating a remote connection:

- 1. Permissions to do so, set by the IT department.
- 2. The GlobalProtect VPN software must be installed and connected on either machine that is off the campus network.
- 3. The full name of the computer that you wish to connect to.

### Installing Microsoft Remote Desktop

1. On the Chromebook, open the Play Store.

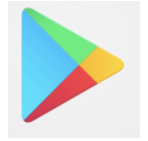

2. Search for Microsoft Remote Desktop. Once found, select "Install".

| <u>,</u> | microsoft remote desktop                                                      | Q |
|----------|-------------------------------------------------------------------------------|---|
|          | Remote Desktop<br>Microsoft Corporation                                       |   |
|          | 4.1★ 10M+ E<br>109K reviews Downloads Everyone ©                              |   |
|          |                                                                               |   |
|          | Microsoft Remote Desktop provides remote access to Windows desktops and apps. |   |

#### 3. Open when finished.

|   |                                                                               | -   |   |
|---|-------------------------------------------------------------------------------|-----|---|
| ÷ | microsoft remote desktop                                                      |     | Q |
|   | Remote Desktop 🛛 Open                                                         |     |   |
|   | 4.1★ 10M+<br>109K reviews Downloads Everyone ©                                |     |   |
|   |                                                                               | Tr. |   |
|   | Microsoft Remote Desktop provides remote access to Windows desktops and apps. |     |   |

4. Review the terms and select "Accept" to continue.

| Liee of this a  | Remote Desktop                                              |  |
|-----------------|-------------------------------------------------------------|--|
| Use of this a   | p requires acceptance of the following agreements.          |  |
|                 | Privacy statement                                           |  |
| I have read and | agree to be bound by the terms of these agreement<br>Accept |  |
|                 |                                                             |  |
|                 |                                                             |  |
|                 |                                                             |  |

# Adding a desktop connection

1. Select the + symbol, then "Desktop" to add a new connection.

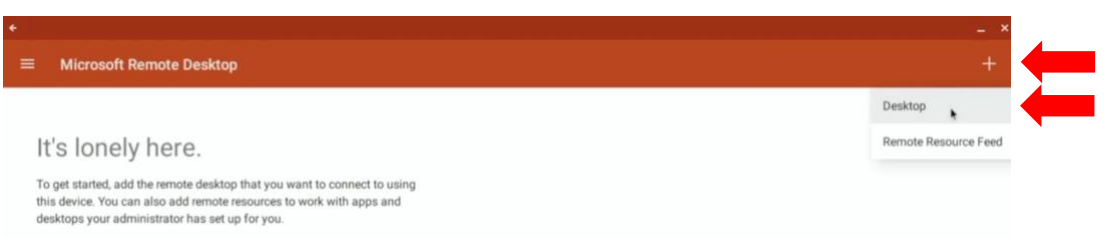

2. Under "PC name", enter the computer name of the Windows machine you wish to connect to, followed by ".scsu.southernct.edu". For example, if the computer's name is ABCDEF123456, enter: "ABCDEF123456.scsu.southernct.edu".

| × Add desktop           | SAVE |
|-------------------------|------|
| PC name                 |      |
| Host name or IP address | ×    |
| User name               |      |
| Enter every time        | *    |
| How do I set up a PC?   |      |

3. Select the drop-down menu under "User name", then "Add user account".

5. Select "Save" again.

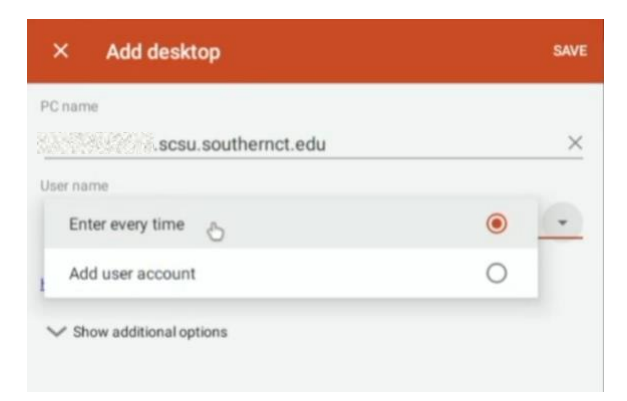

4. Enter your full SCSU email address under "User name", your password, and select "Save".

| otusowl@southernct.edu                                                   |        | $\times$     |   |
|--------------------------------------------------------------------------|--------|--------------|---|
| Password                                                                 |        |              |   |
|                                                                          |        | ×            |   |
|                                                                          |        |              |   |
|                                                                          | CANCEL | SAVE         |   |
|                                                                          | CANCEL | SAVE         |   |
| × Add desktop                                                            | CANCEL | SAVE         | • |
| × Add desktop                                                            | CANCEL | SAVE         | 4 |
| × Add desktop<br><sup>PC name</sup><br>.scsu.southernct.edu              | CANCEL | SAVE<br>SAVE |   |
| X Add desktop<br><sup>2C</sup> name<br>.scsu.southernct.edu<br>Jser name | CANCEL | SAVE<br>SAVE | • |

6. The new connection will now be added and saved.

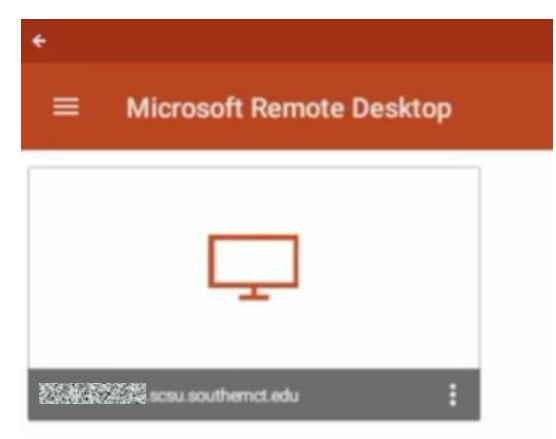

#### Establishing remote connection

1. Double-click on the new desktop connection to begin a remote session.

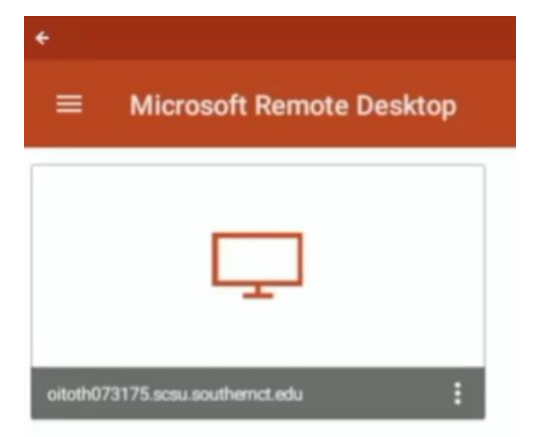

2. Select "Connect" if you receive a message regarding the identity of the PC.

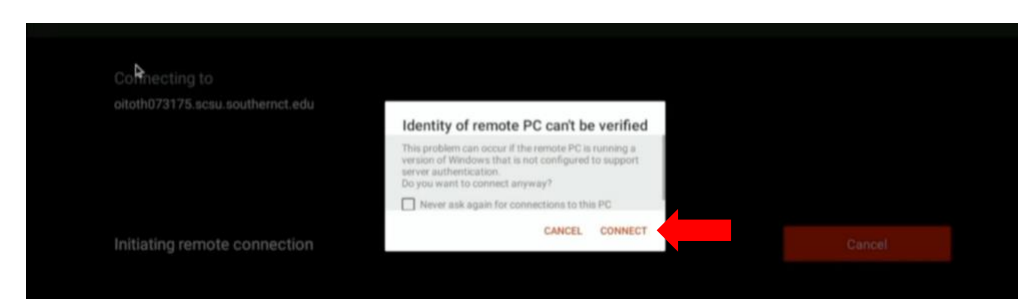

3. You will be brought to the main login screen of the Windows machine. Select "OK".

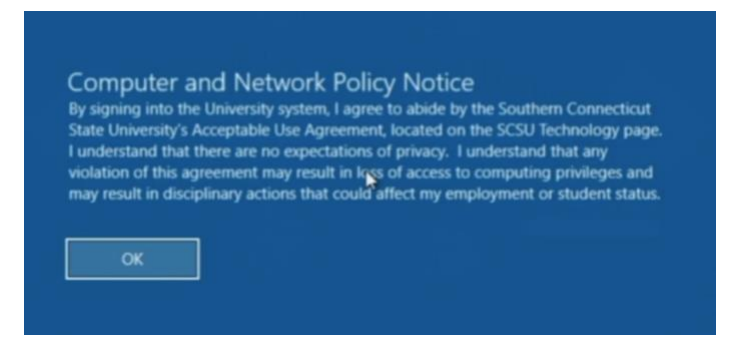

4. You will then be brought to the Windows desktop.

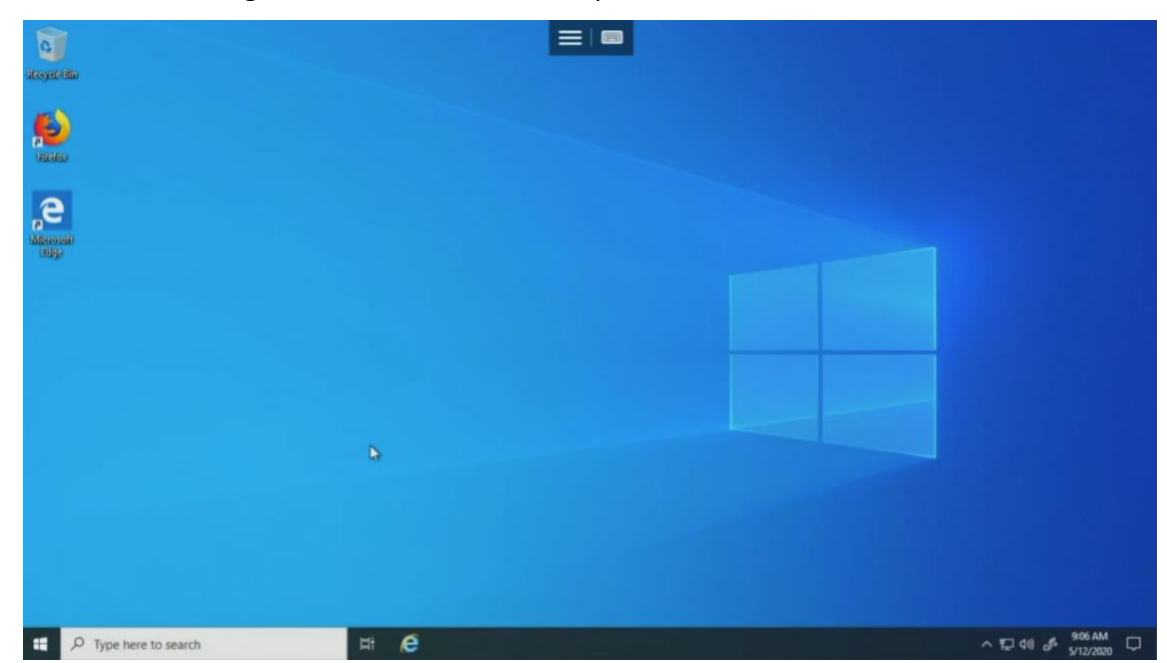